## POUR VALIDER SON PERMIS DE CHASSER EN LIGNE

Se connecter au site :

https://www.chasse-79.com/

Cliquer sur "Permis de chasser" puis "Validation"

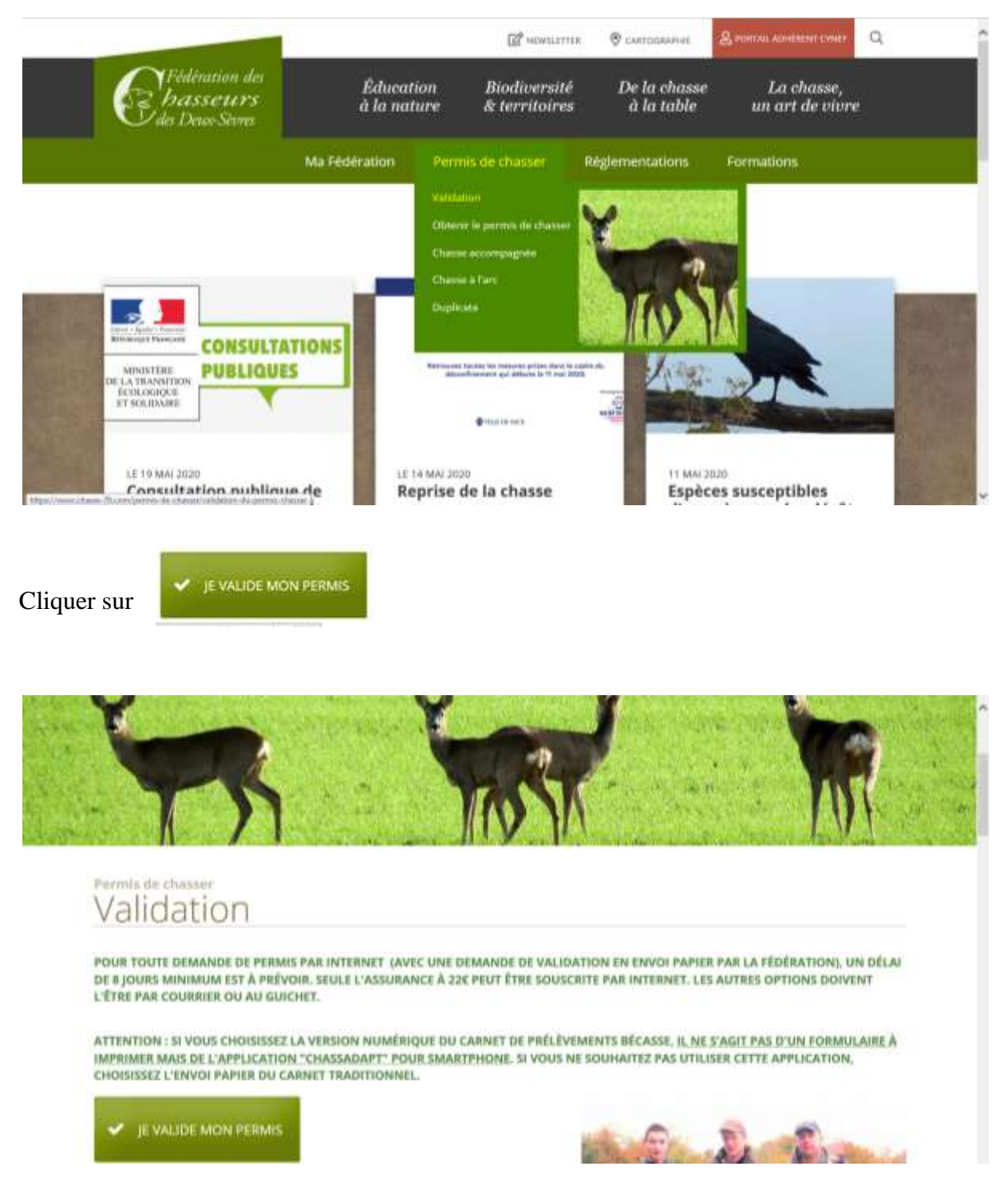

Une nouvelle fenêtre apparait :

| 200 V.                                                                                                    |                                                                                                    |
|----------------------------------------------------------------------------------------------------|----------------------------------------------------------------------------------------------------|
| Ce alle vous portvet de                                                                                                    |                                                                                                    |
| Chaile votre type de voldation de permit de chaese;     Salar von avortaneer partaise et les références de votre permit de chaeser;     Adoption vos type avoid.     Paver en lighe ever voire Carla Bancaire et loute sécurité.                                                                                                    | Athention : he minners at he microsec character distant bindfour du tert reduit at<br>he majore mus table se provert par salder or tare et doomt cademar directore<br>à la foldation |
| Votes titre annual your sara sepédié per courrier dans les plus brefs delais (sauf e val                                                                                                    | dation).                                                                                                    |
| Vous over déjà validé peur noire fédération                                                                                                    | Vous n'avec Jamais validé auprès de autro fédération                                                                                                    |
| Veuillez renoelgener lies trais informations suivantes :                                                                                                    |                                                                                                    |
| Marthur +                                                                                                    | - Veus êtes français ou étranger résidant en Prence (                                                                                                    |
| Prince 7                                                                                                    | Vous devez au préalable vous faire concelhe aupris de nos services afin que vos                                                                                                    |
| 11                                                                                                    | ou                                                                                                    |
| Date de naturante + (1)(10(00(AAAA))                                                                                                    | Wass alters alterninger non reholdant on France, eliquetz (c) :     Enget subcerta                                                                                                   |
| Cliquez III ;<br>MenuEcation                                                                                                    |                                                                                                    |
| No. of the second second secon | 1                                                                                                    |
| Accusi                                                                                                    |                                                                                                    |

Après avoir saisie obligatoirement l'identifiant, ou Nom et prénom. Et numéro de permis, et date de naissance et cliquer sur identification

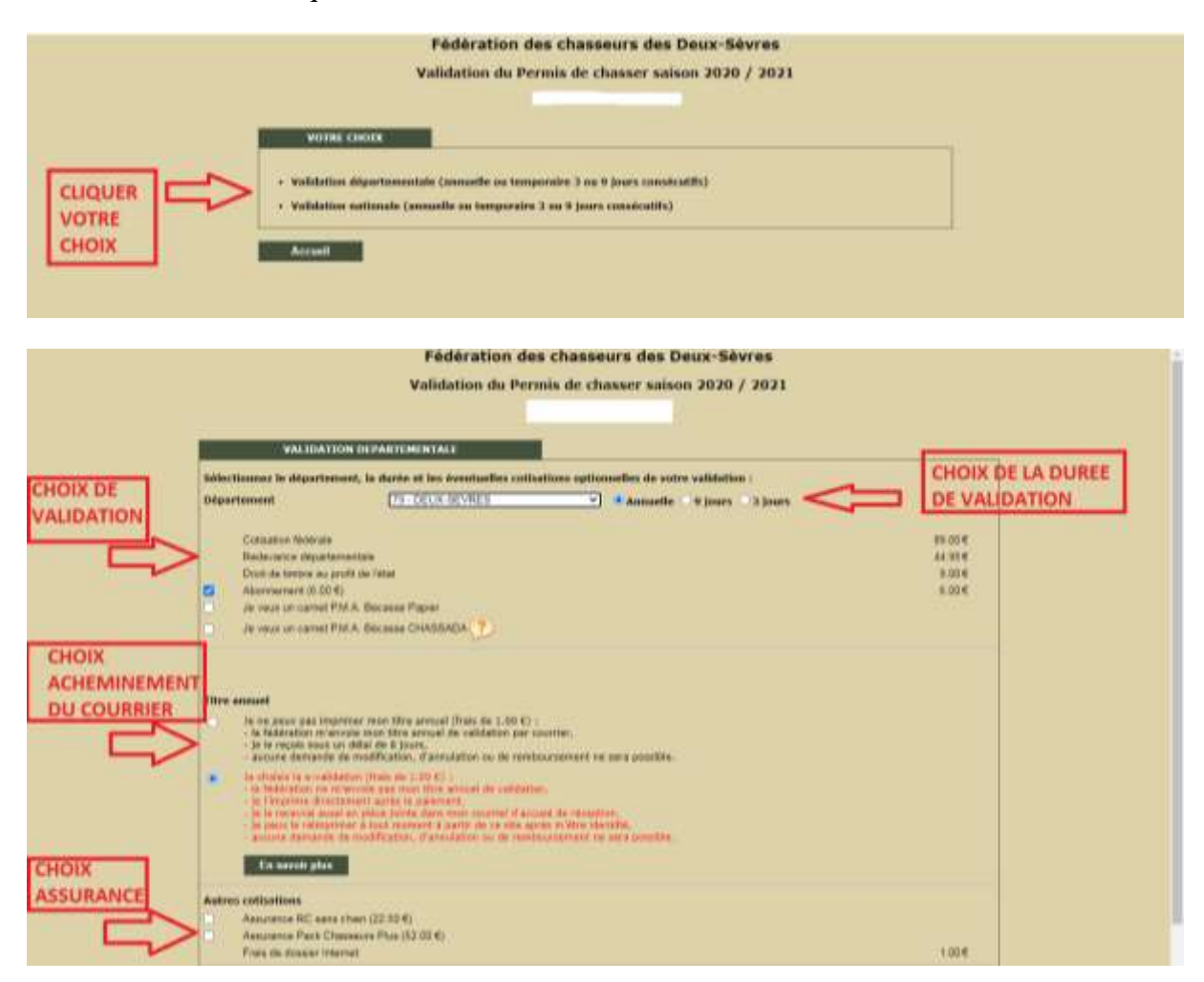

Puis cliquer sur « ETAPE SUIVANTE » en bas à droite de la page

Bilan de votre validation, ainsi que vos coordonnées et référence du permis à vérifier :

|            | Driginal      | Cartificat provisione de capacité |
|------------|---------------|-----------------------------------|
|            | Duplicata     | Document Attanger ou Baukvalent   |
| Names      | 29            | <b>D</b>                          |
| Cellura la |               | (1070UAAAA)                       |
| Rat        | Fréfecture de | (NCRT                             |
|            | Department    | PS-DELIX-DECHIER *                |
|            | Fave          |                                   |
|            | ONCES         |                                   |

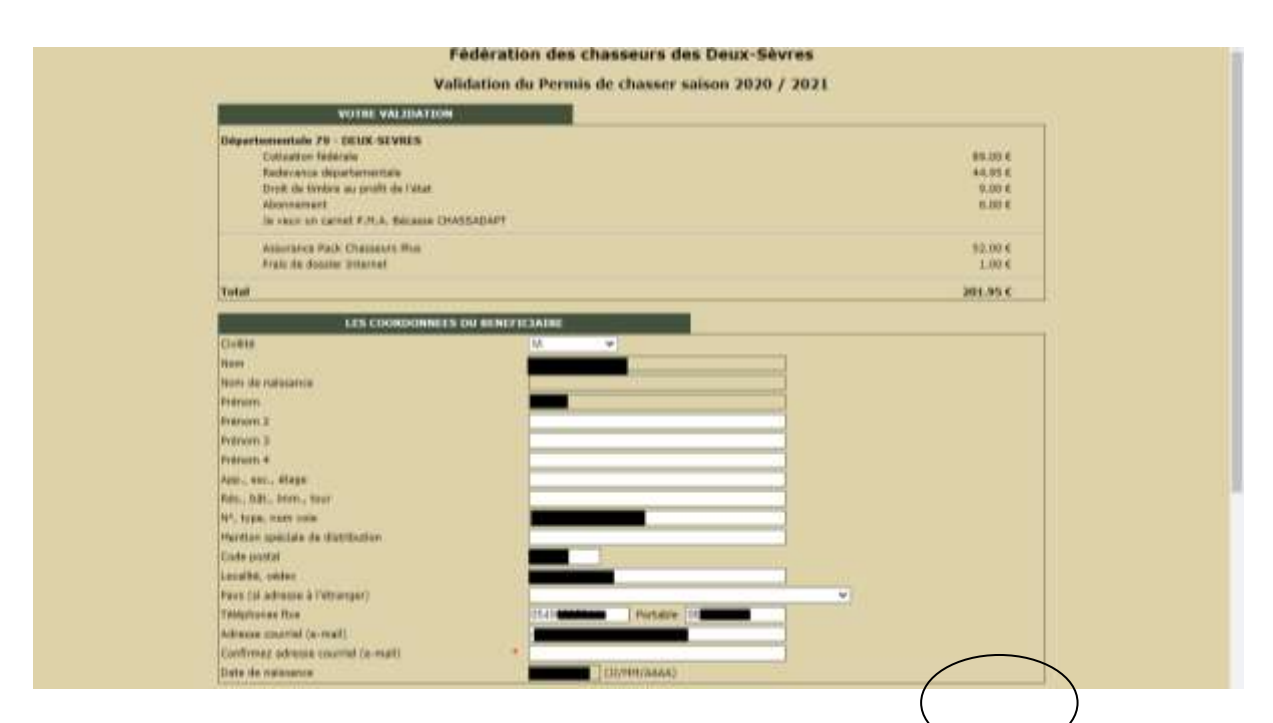

## Puis cliquer sur « ETAPE SUIVANTE » en bas à droite de la page

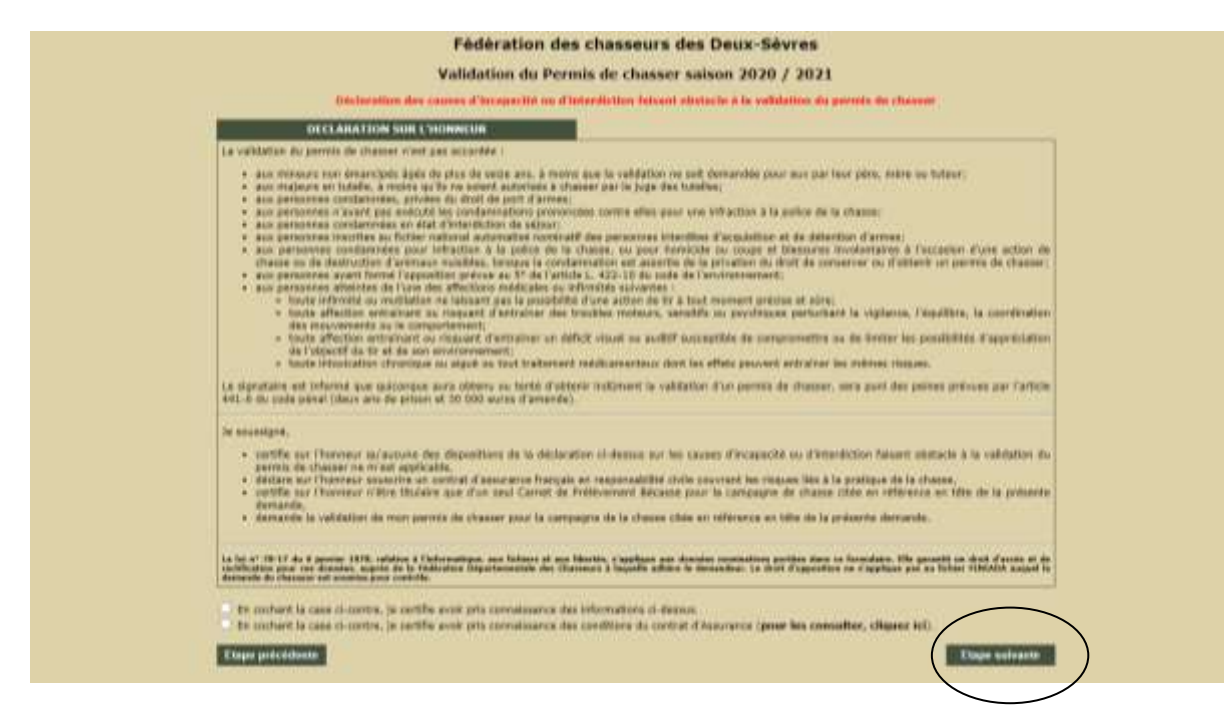

Cocher les 2 cases, puis cliquer sur « ETAPE SUIVANTE » en bas à droite de la page

Bilan de votre commande et référence :

| VOTILE VALUEATION                                                                                                    | v/                                                                      |
|----------------------------------------------------------------------------------------------------|-------------------------------------------------------------------------|
| Delgenetementade 24 - DEUK-SEVILES<br>Contracter-Statementale<br>Redexision decontementale<br>Device de territere au profit de l'Mat<br>desonrement<br>Servens un carrait P.H.A. Bécaner ChristikaDAPT                                                                                                    | 89.00 €<br>44.93 €<br>0.00 €<br>0.00 €                                  |
| Ansurance Pack Channesre Rue<br>Frais de disester briternet                                                                                                    | 52.00 €<br>1.00 €                                                       |
| Total                                                                                                    | 201.45 C                                                                |
| VOIRC PERMITS Provide mighted according Detroid is an in Artificiture Internet Detroid is an in Artificiture Internet Voirce Several Artificiture Voirce Several Artificiture According Several Artificiture According According According A | e presiden.                                                             |
| trans a de enregiene, la trans de valuerar cone sans transmis par varie fallen.                                                                                                    | state free Aces formant (rent analysis size for factors) space per late |
| La validation du pormit de chaver na relieu pas de la liste des produite dent la<br>contonnation                                                                                                    | entie à défaure nel sourdes au drait de réferentation du                |
| Elippe prefectivels                                                                                                    | Acceptor of Proper                                                      |

Au moment du paiement la fenêtre ci-dessous s'affiche il faut vous munir de votre carte bancaire et saisir les 16 chiffres et la date sur le verso de la carte. Le cryptogramme est le code à 3 chiffres au verso de votre carte.

Par mesure de sécurité certaines banques demandent un code de confirmation envoyé soit sur votre téléphone ou sur votre boite mail.

|      | Processed Tay<br>to AN Link                                                                                                    |          |
|------|----------------------------------------------------------------------------------------------------|----------|
|      | to the first second second sec |          |
| VIEN | Known of the statement of the statement of the state      | Verifone |
|      | HI CONTRACTOR CONTRACTOR                                                                                                    |          |
|      |                                                                                                    |          |

Si le paiement ne fonctionne pas, vérifiez que la date de validité ne soit pas expirée, ou que votre compte soit approvisionné. Si le paiement ne fonctionne toujours pas, veuillez vérifier auprès de votre banque les fonctionnalités de votre contrat pour les paiements en lignes.